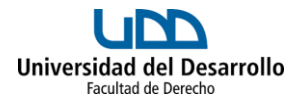

## INSTRUCTIVO ACTIVACIÓN MAIL UDD

- 1. Debes consultar la creación de tu cuenta entrando al sitio web https://micuenta.udd.cl
- 2. Al entrar a este sitio deberás escribir tu RUT y fecha de nacimiento, para continuar presionando el botón "Enviar".
- En la siguiente pantalla el sitio te mostrará si tu cuenta ya fue creada o no.
  Si ya fue creada, te mostrará un botón que dice "Establecer contraseña".
- 4. Luego el sitio te dirá que elijas entre 2 métodos de reseteo de su clave:
- a) Por correo electrónico: si eliges esta opción recibirás un correo a tu correo personal, con un link que te llevará a una página web donde ingresarás tu nueva contraseña.
- b) Por teléfono: si eliges esta opción recibirás un llamado que te indicará una serie de números que deberás ingresar en la misma página web. Luego de ingresar correctamente los números te llevará a otra página web donde ingresarás tu nueva contraseña.